## Tutoriel pour imprimer le Livret des résumés en format « Livret »

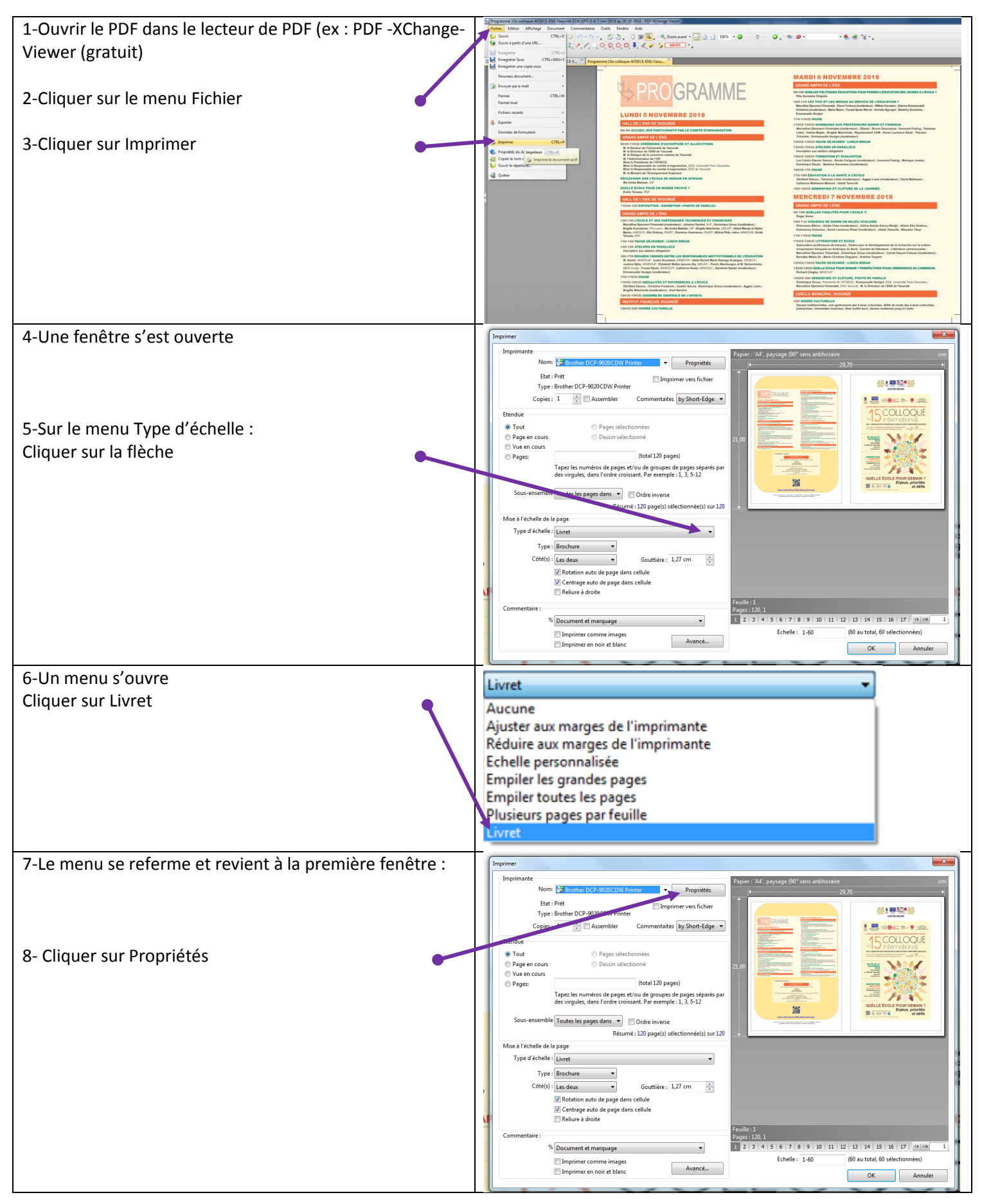

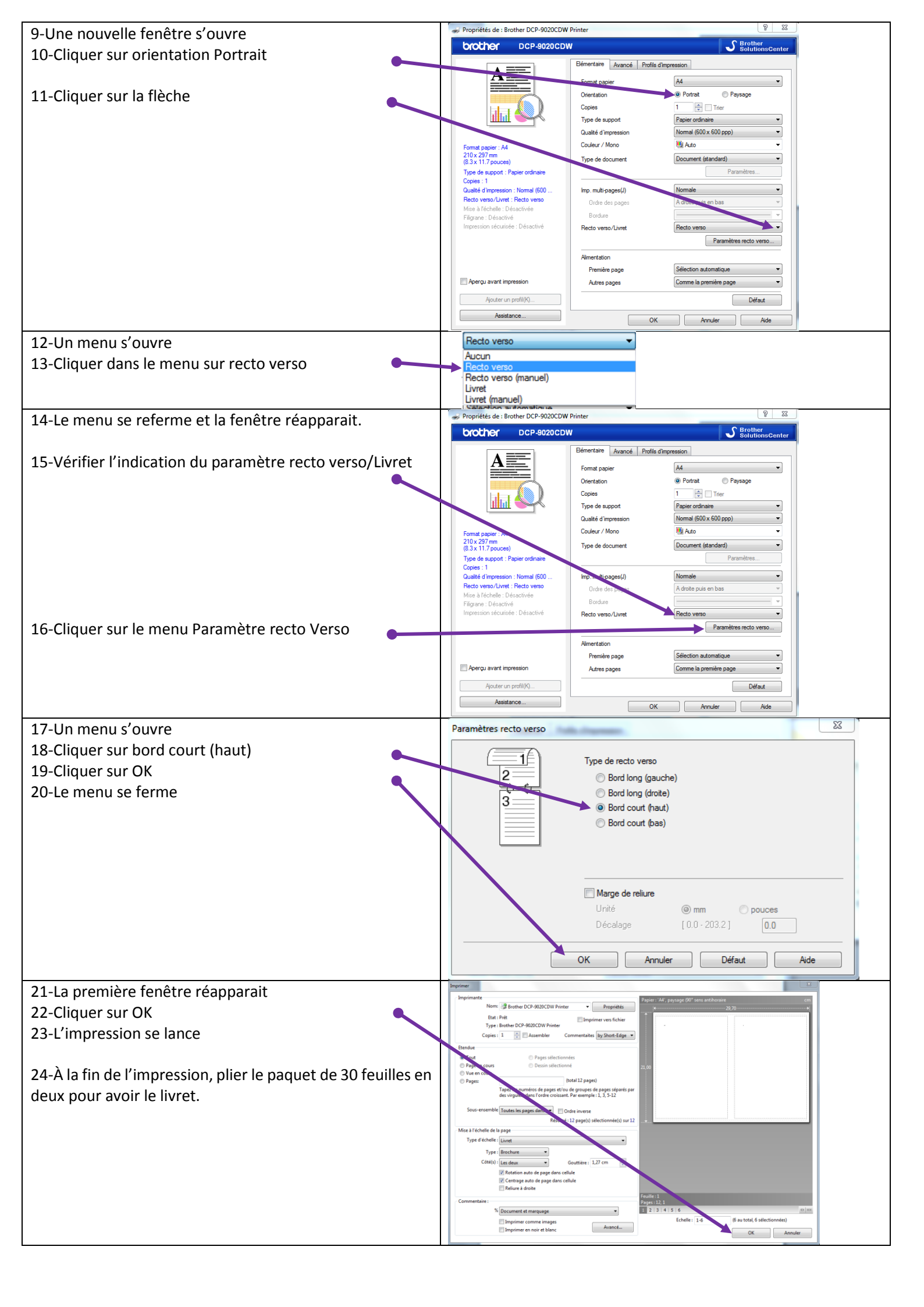